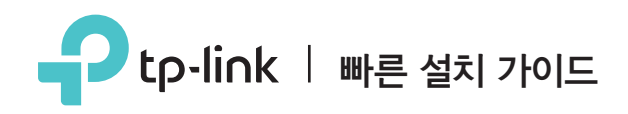

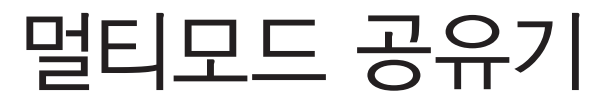

당신의 모든 요구에 만족시킵니다.

**TL-WR940N Plus** 

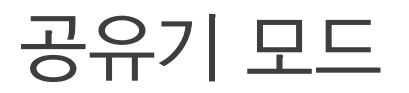

인터넷 연결이 벽으로부터 직접 이더넷 케이블을 통해서 된다면, 모뎀대신에 이더넷 케이블을 공유기의 WAN 포트에 연결하세요. 그리고 스텝 1,2,3 는 생략하세요.

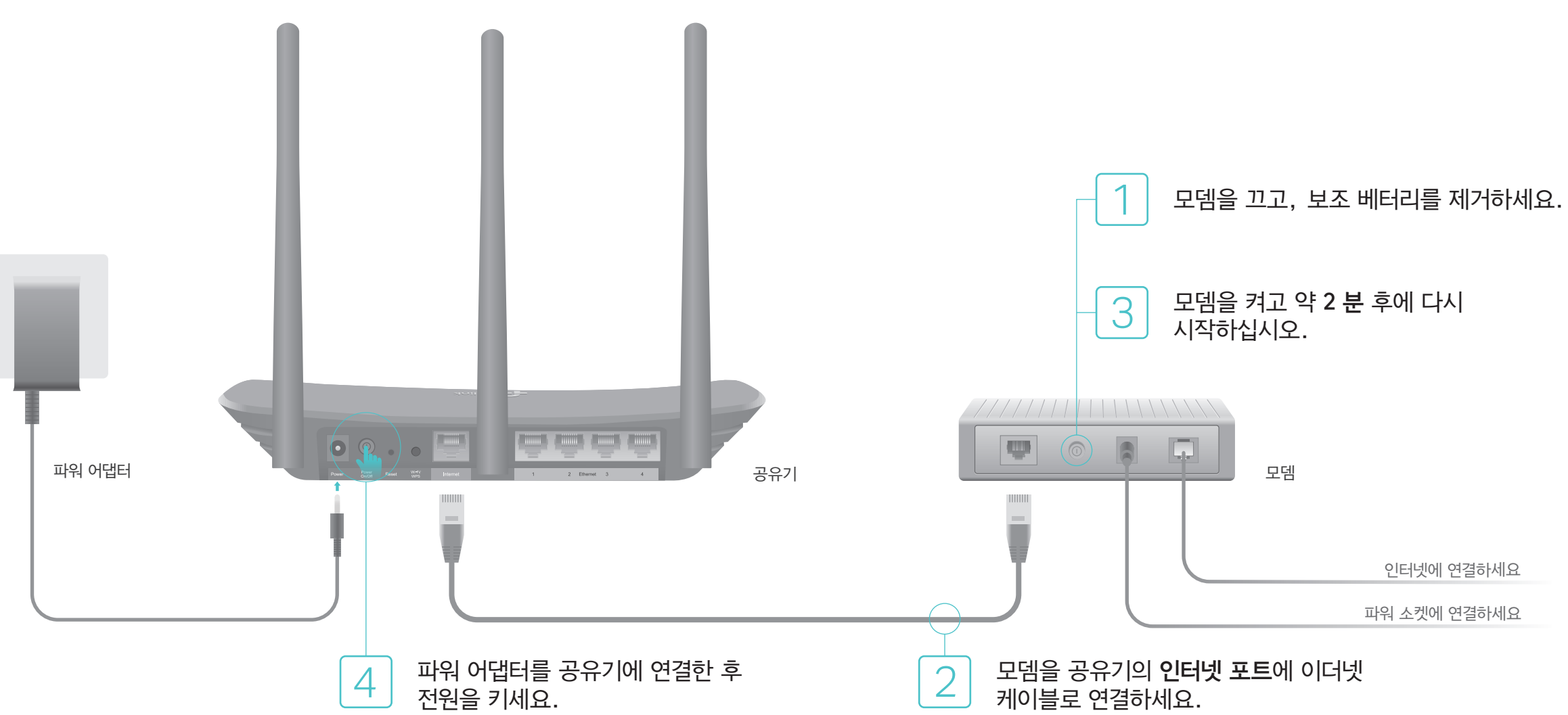

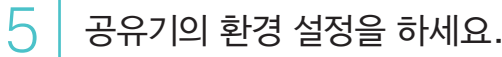

1. 컴퓨터를 공유기에 연결하세요 (유선 혹은 무선).

#### 유선

컴퓨터의 와이파이를 끄고 와이파이를 이더넷 케이블로 공유기에 연결하세요.

무선

장치를 공유기의 와이파이에 SSID (네트워크 이름) 와 공유기의 뒷면에 프린트된 무선 비밀 번호를 사용하여 연결합니다.

| <b>P</b> tp-link |                    |
|------------------|--------------------|
|                  |                    |
|                  | 우선 비달번호/편:20000000 |

2. 웹 브라우저에 접속 후, TP-Link 홈페이지에 들어가거나(http://tplinkwifi.net) 옆의 주소로 접속합니다. (http://192.168.0.1). 사용자 이름과 비밀번호를 사용하여 admin 모드로 로그인 합니다. 주: 로그인 창이 안나타나면 FAQ 1번을 참조 하세요.

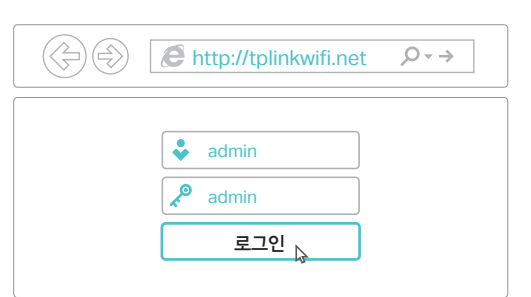

3. 다음은 빠른 설정 모드 입니다. 표준 무선 공유기를 선택하고 설명서를 차근차근 따라오면 초기 환경 설정을 완료할 수 있습니다. 주: WAN 연결 타입을 모른다면, 자동 감지를 클릭하세요.

😳 즐기세요!

## 중계기 모드

중계기 모드에서 공유기는 가정의 기존 무선 서비스 범위를 향상시킵니다.

### 1. 환경 설정

- A. 공유기를 호스트 공유기 옆에 놓고 켭니다.
- B. 이더넷 케이블을 통해 공유기에 컴퓨터를 연결하거나 공유기 하단의 레이블에 인쇄 된 SSID (네트워크 이름) 및 무선 암호를 사용하여 무선으로 연결하십시오.
- C.웹 브라우저를 실행하고 검색 주소창에 http://tplinkwifi.net 을 입력하십시오. 사용자 이름과 암호 모두에 admin을 사용하고 로그인을 클릭하십시오.

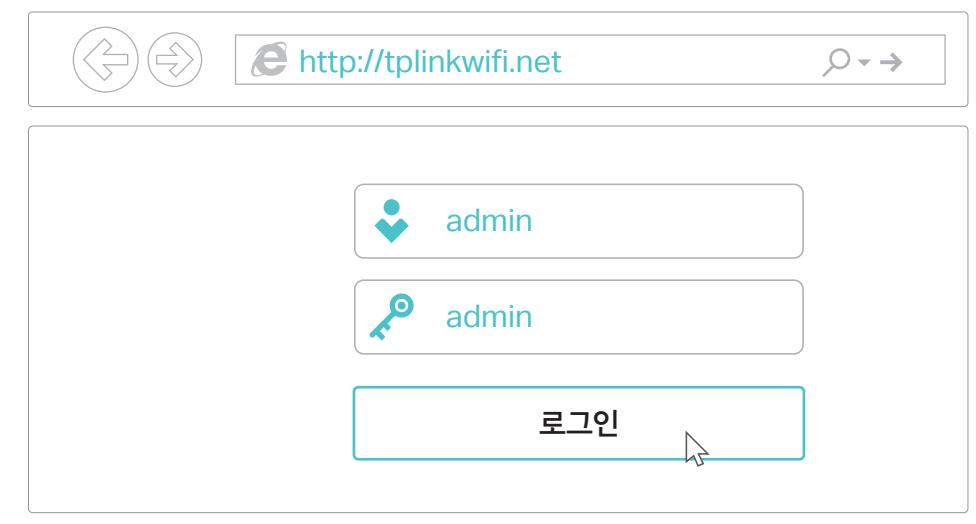

D. 다음을 **클릭**하여 빠른 설정을 시작하십시오. **중계기**를 선택하고 Quick Setup 의 단계별 지침에 따라 초기 구성을 완료하십시오.

참고 : **설문 조사**를 클릭하여 연결할 호스트 네트워크를 찾은 다음 무선 암호를 입력하십시오.

### 2. 재배치

공유기를 와이파이 "dead"영역과 호스트 공유기 사이의 중간에 배치하십시오. 선택한 위치는 기존 호스트 네트워크 범위 내에 있어야합니다.

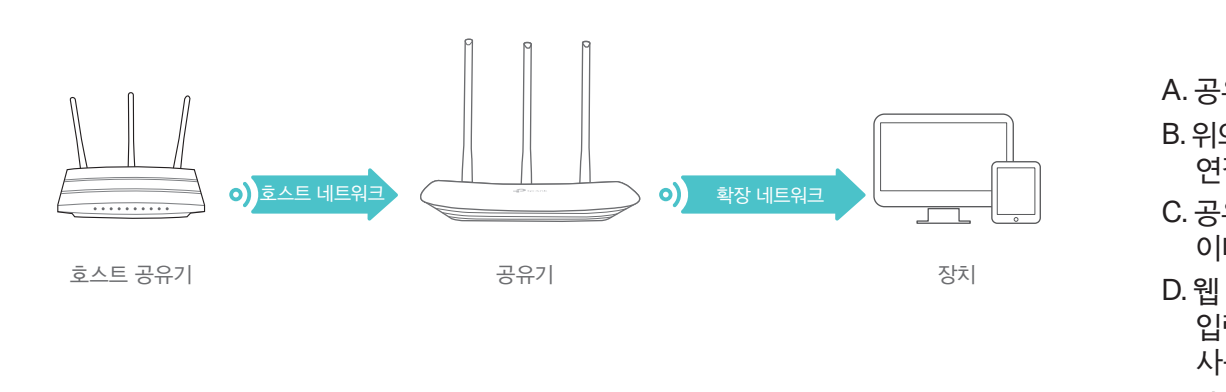

## : 즐기세요!

확장 된 네트워크는 호스트 네트워크와 동일한 SSID (네트워크 이름)와 암호를 공유합니다.

### LED 표시기

| 상태       | 설명                                                                                                    |
|----------|----------------------------------------------------------------------------------------------------|
| 켜짐 (주황색) | 전원이 켜져 있지만 인터넷에 연결되어 있지 않습니다.                                                                                       |
| 켜기 (파란색) | 공유기 모드 : 공유기가 인터넷에 연결되어 있습니다.<br>중계기 모드 : 공유기가 호스트 네트워크에 연결되어 있습니다.<br>액세스 포인트 모드 : 하나 이상의 WAN / LAN 포트가 연결되어 있습니다. |
| 천천히 깜박임  | 시스템이 시동 중이거나 펌웨어가 업그레이드 중입니다. 공유기를 분리하거나<br>전원을 끄지 마십시오.                                                            |
| 빠르게 깜박임  | WPS 연결이 진행 중입니다. 최대 2 분이 소요될 수 있습니다.                                                                                |

# Tether 앱

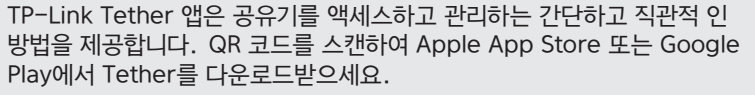

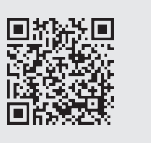

## FAQ (자주 묻는 질문)

- Q1. 웹 관리 페이지에 액세스 할 수없는 경우 어떻게해야합니까?
- 컴퓨터가 정적 또는 고정 IP 주소로 설정된 경우 IP 주소와 DNS 서버를 자동으로 얻기 위해 설정을 변경하십시오.
- http://tplinkwifi.net 또는 http://192.168.0.10 웹 브라우저에 올바르게 입력되어 있는지 확인하십시오. 또는 웹 브라우저에 http://192.168.1.1을 입력하고 Enter 키를 누릅니다.
  다른 웹 브라우저를 사용하여 다시 시도하십시오.
- 공유기를 재부팅하고 다시 시도하십시오.
- 사용 중지 된 다음 네트워크 어댑터를 사용할 수 있습니다.

#### Q2. 공유기 모드에서 인터넷에 접속할 수 없다면 어떻게해야합니까?

- 이더넷 케이블을 통해 모뎀을 직접 컴퓨터에 연결하여 인터넷이 제대로 작동하는지 확인하십시오. 그렇지 않은 경우 인터넷 서비스 공급자에게 문의하십시오.
- 공유기의 웹 관리 페이지에 로그인하고 상태 페이지로 이동하여 WAN IP 주소가 유효한지 여부를 확인하십시오. 그렇다면 빠른 설정을 다시 실행하십시오. 그렇지 않으면 하드웨어 연결을 점검하십시오.
- 공유기를 재부팅하고 다시 시도하십시오.
- 케이블 모뎀 사용자의 경우 공유기의 웹 관리 페이지에 로그인하십시오. 네트워크 > MAC 클론로 이동하여 MAC 주소를 다음으로 복제를 클릭하고 저장을 클릭하십시오. 그런 다음 모뎀과 공유기를 모두 재부팅하십시오.

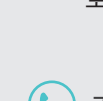

◆ 기술 지원 및 기타 정보는 http://tp-link.com/support 를 방문하십시오. 해당 무선설비가 전파혼신 가능성이 있으므로 인명안전과 관련된 서비스는 할 수 없음.

## 액세스 포인트 모드

액세스 포인트 모드에서 공유기는 기존 유선 네트워크를 무선으로 변환합니다.

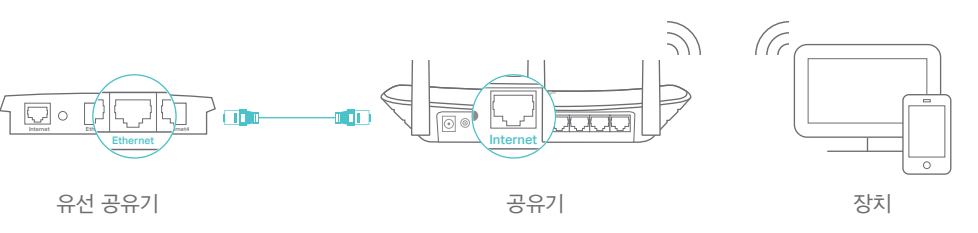

A. 공유기를 켭니다.

B. 위의 그림과 같이 이더넷 케이블을 통해 공유기를 유선 공유기의 이더넷 포트에 연결하십시오.

C. 공유기 하단에 있는 레이블에 인쇄 된 SSID (무선 이름)와 암호를 사용하여

이더넷 케이블을 통해 또는 무선으로 컴퓨터를 공유기에 연결하십시오.

D.웹 브라우저를 시작하고 검색 주소창에 http://tplinkwifi.net 을

입력하십시오. 로그인 할 때 사용자 이름과 비밀번호 모두에 admin을 사용하십시오.

E. **다음**을 클릭하여 빠른 설정을 시작하십시오. **액세스 포인**트를 선택하고 빠른 설정의 단계별 지침에 따라 초기 구성을 완료하십시오.

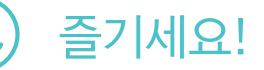

공유기의 SSID (네트워크 이름) 및 암호를 사용하여 무선 네트워크에 연결합니다.

#### Q3. 공유기를 공장 기본 설정으로 복원하려면 어떻게합니까?

• 공유기의 전원이 켜진 상태에서 LED가 깜박일 때까지 공유기의 후면 패널에있는 RESET 버튼을 길게 누릅니다.

• 공유기의 웹 관리 페이지에 로그인하고 시스템 도구 > 공장 초기화으로 이동하여 복원을 클릭하십시오. 공유기가 자동으로 복원하고 재부팅합니다.

#### Q4. 웹 관리 페이지 암호를 잊어 버린 경우 어떻게해야합니까?

• 공유기를 재설정하려면 FAQ 〉 Q3을 참조한 다음 사용자 이름과 비밀번호 모두에 기본 admin (모두 소문자)을 사용하여 로그인하십시오.

#### Q5. 무선 네트워크 암호를 잊어 버린 경우 어떻게해야합니까?

· 공장 출하시 기본 무선 암호는 공유기 레이블에 인쇄되어 있습니다.
· 이더넷 케이블을 사용하여 컴퓨터를 공유기에 직접 연결하십시오. 공유기의 웹 관리 페이지에 로그인하고 무선 > 무선 보안으로 이동하여 무선 비밀번호를 얻거나 재설정하십시오.